## NORTH SURREY INSTRUCTIONS FOR ON-LINE STUDENT COURSE REQUESTS

- Step 1: Go to: www.myeducation.gov.bc.ca/aspen/logon.do
- Step 2: Enter your Login and Password (case sensitive) for MyEd. If you have forgotten your MyEd password, click on the "I forgot my password" link and follow the instructions. Your new password will be sent to your primary email address that you have previously entered.

| MyEd      | ucation BC Prod 12   |
|-----------|----------------------|
| Login ID  |                      |
|           |                      |
|           |                      |
| Password  |                      |
|           | I forgot my password |
| 121 0     |                      |
| -J Log On |                      |
|           |                      |

If you haven't recently logged onto MyEd, you may be prompted to enter your new password. The following are reminders when choosing a password for MyEd.

## Password Requirements

- · Minimum length is 8
- At least one number
- At least one capital and lowercase letter
- At least one symbol that isn't a letter or number
- Can't contain 'password', login name, first name, middle name, last name, date of birth, personal id, or only sequential letters or numbers
- **Step 3**: To enter your course requests, please follow the steps below:
  - 1. Go to the **My Info** top tab.
  - 2. Scroll down the side tab menu and select **Requests**.

| Surrey 2016            | -2017                                             |                    |              |                      |              |                  | r 🕞 Log Off |
|------------------------|---------------------------------------------------|--------------------|--------------|----------------------|--------------|------------------|-------------|
| Pages My               | Info Academics                                    | Calendar           | Locker       |                      |              |                  |             |
| Requests               |                                                   |                    |              |                      |              |                  |             |
| My Details             | Options - Report                                  | s 🕶 🛛 Help 👻       | Searc        | h on CrsNo           | <u>م</u> ۲   |                  | Z           |
| Transcript             | << Exit entry mode                                |                    |              |                      |              |                  |             |
| Current<br>Schedule    | 20                                                | 17-2018 - Requ     | ests: 1 prim | ary, 0 alternate - S | Scheduled: 6 | % - Credits: 4.0 |             |
| Contacts               | Instructions                                      |                    |              |                      |              |                  |             |
| Assessments            | CBB                                               |                    |              |                      |              |                  |             |
| Notifications          | <b>M</b>                                          |                    |              |                      |              |                  |             |
| Requests               | Next Year's Grade 12                              | Course Selection   | ns           |                      |              |                  |             |
| Bogueste               | Information and instruct                          | tions can be provi | ided here.   |                      |              |                  |             |
| Details                | <ul><li>Information</li><li>Information</li></ul> |                    |              |                      |              |                  |             |
| Graduation<br>Progress | Primary request                                   | s                  |              |                      |              |                  |             |
|                        |                                                   |                    |              |                      |              |                  |             |

## Step 4: Course Requests

 Request courses from all Subject Areas. To choose from a list of available requests, click on the Select button. Some required courses will be pre-assigned for you, depending on your grade.

| Sul         | sbject area | SchoolCourse > CrsNo | SchoolCourse > Description        | Alternate? | Credit |
|-------------|-------------|----------------------|-----------------------------------|------------|--------|
|             | Academic    | MBI-12S              | SC: BIOLOGY 12                    | N          | 4.0    |
| A           |             | MEN-12S              | EN: ENGLISH 12                    | N          | 4.0    |
| C) SER      |             | MFOM-12S             | MA: FOUNDATIONS OF MATHEMATICS 12 | N          | 4.0    |
| 5           |             | MGEO-12S             | SS: GEOGRAPHY 12                  | N          | 4.0    |
|             |             | MCAFT12-S            | CAFETERIA TRAINING 12             | N          | 4.0    |
| h com       |             | MCJ-12-5             | CARPENTRY & JOINERY 12            | N          | 4.0    |
| C) MRCC Ele | Elective    | MDNC-12S             | FA: DANCE: CHOREOGRAPHY 12        | N          | 4.0    |
|             |             | MFR-12-S             | FRENCH 12                         | N          | 4.0    |

• Be sure to read any additional instructions provided. There may be more than one page of requests available to choose from. Use the drop down menu and/or the forward and back arrows to move between pages of requests (you can alphabetize the list by clicking on the CourseDescription title and all of the options will be placed in alphabetical order):

| <    | 1:10  MAF12S                                       |                       |                |        | 0 of 23 select |
|------|----------------------------------------------------|-----------------------|----------------|--------|----------------|
| Sele | 1:10  MAF12S<br>2:110  MICTP12S<br>3:210  MVAMT12S | burseDescription      | Academic level | Credit | Prequisite     |
|      | MAF12S F                                           | A: ART FOUNDATIONS 12 | Regular        | 4.0    |                |

• Select course requests by placing a check mark next to the course(s) you are selecting and click **OK**:

|        |              |                                   |                |        | 4 of 8     | selected |
|--------|--------------|-----------------------------------|----------------|--------|------------|----------|
| Select | CourseNumber | CourseDescription                 | Academic level | Credit | Prequisite | Status   |
|        | MCOM-12S     | EN: COMMUNICATIONS 12             | Regular        | 4.0    |            |          |
|        | MFOM-12S     | MA: FOUNDATIONS OF MATHEMATICS 12 | Regular        | 4.0    |            |          |
|        | MBI12S       | SC: BIOLOGY 12                    | Regular        | 4.0    |            |          |
|        | MCH12S       | SC: CHEMISTRY 12                  | Regular        | 4.0    |            |          |
|        | MPH12S       | SC: PHYSICS 12                    | Regular        | 4.0    |            |          |
|        | MGEO-12S     | SS: GEOGRAPHY 12                  | Regular        | 4.0    |            |          |
|        | MHI12S       | SS: HISTORY 12                    | Regular        | 4.0    |            |          |
|        | ·            | ·                                 | <              |        |            | >        |

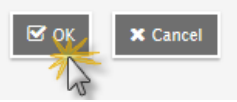

• There may be more than one Subject Area to choose requests from. Repeat this process for each Subject Area you need to select Requests from.

• If you are currently taking a course from the list there will be no check box available and the **Status** column will indicate *Course in progress*. If you need to request a course that you are currently taking, please see a counsellor to add this request for you as you are unable to add it yourself.

| Selec | t CourseNumber | CourseDescription                    | Academic level | Credit | Prequisite | Status                   |
|-------|----------------|--------------------------------------|----------------|--------|------------|--------------------------|
|       | MAF12S         | FA: ART FOUNDATIONS 12               | Regular        | 4.0    |            |                          |
| ✓     | MCAFT12S       | CAFETERIA TRAINING 12                | Regular        | 4.0    |            |                          |
|       | MAT12S         | AUTOMOTIVE TECHNOLOGY 12             | Regular        | 4.0    |            | Course<br>in<br>progress |
|       | MCJ12S         | CARPENTRY & JOINERY 12               | Regular        | 4.0    |            |                          |
|       | MDFT-12S       | FA: MEDIA ARTS: FILM & TELEVISION 12 | Regular        | 4.0    |            |                          |
|       | MDNC-12S       | FA: DANCE: CHOREOGRAPHY 12           | Regular        | 4.0    |            |                          |
|       | MDNP-12S       | FA: DANCE: PERFORMANCE 12            | Regular        | 4.0    |            |                          |
| ✓     | MFDN-12S       | HE: FOODS AND NUTRITION 12           | Regular        | 4.0    |            |                          |
|       | MFR12S         | FRENCH 12                            | Regular        | 4.0    |            |                          |
|       | MIMG-12S       | FA: INSTRUMENTAL MUSIC 12: GUITAR    | Regular        | 4.0    |            |                          |
|       |                |                                      | <              |        |            | >                        |

• If you are in Grades 10-12 (Graduation Program), select two alternate requests. When you click on the *Select* button you will notice an additional column titled *Alternate priority* which allows you to prioritize your course selections. Alternate requests are courses that may be assigned to you if you are unable to be scheduled in your first choices.

| Subject area Alternate |            |                           |                                                  |                |        |            |                       |                   |
|------------------------|------------|---------------------------|--------------------------------------------------|----------------|--------|------------|-----------------------|-------------------|
| Instruction            | IS         | Select Al<br>Further info | ternate Courses<br>rmation can be provided here. |                |        |            |                       |                   |
| < 1:1                  | 0  MAF12   | S                         | ♥ >                                              |                |        |            | 2 of 22               | 2 selected        |
| Select                 | CourseNu   | nber                      | CourseDescription                                | Academic level | Credit | Prequisite | Status                | Alternate priorit |
|                        | MAF125     | ;                         | FA: ART FOUNDATIONS 12                           | Regular        | 4.0    |            |                       | 1                 |
|                        | MAT125     | ;                         | AUTOMOTIVE TECHNOLOGY 12                         | Regular        | 4.0    |            | Course in<br>progress | 0                 |
|                        | MCAFT12-   | -S                        | CAFETERIA TRAINING 12                            | Regular        | 4.0    |            | Course in<br>progress | 0                 |
|                        | MCALC12S   |                           | MA: CALCULUS 12                                  | Regular        | 4.0    |            |                       | 0                 |
|                        | MCJ12S     |                           | CARPENTRY & JOINERY 12                           | Regular        | 4.0    |            |                       | 0                 |
|                        | MDFT-12S   |                           | FA: MEDIA ARTS: FILM & TELEVISION 12             | Regular        | 4.0    |            |                       | 2                 |
| ✓                      | MDNC-12    | S                         | FA: DANCE: CHOREOGRAPHY 12                       | Regular        | 4.0    |            |                       | 0                 |
|                        | MDNP-12    | s                         | FA: DANCE: PERFORMANCE 12                        | Regular        | 4.0    |            |                       | 0                 |
|                        | MFDN-12S   |                           | HE: FOODS AND NUTRITION 12                       | Regular        | 4.0    |            |                       | 0                 |
|                        | MFR125     | 3                         | FRENCH 12                                        | Regular        | 4.0    |            |                       | 0                 |
|                        |            |                           |                                                  | <              |        |            |                       | >                 |
| ⊡ où                   | 🚽 🗙 Cancel |                           |                                                  |                |        |            |                       |                   |

• If there is a course you do not see or if you have any other questions for your counsellor, please contact them in Teams or if you are going into Grades 11 or 12, go to their Zoom Meeting on February 9, 11 or 16.

**Step 4**: Once you have completed your course selection you must click the **Post** button at the bottom of the screen. If you have not selected the correct number of courses, you will receive an "error" message, you can continue. You are able to re-post your course selections as long as the course selection window is open.

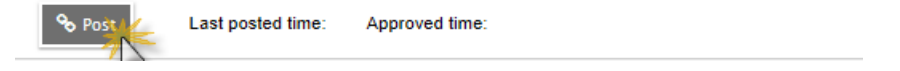

**Step 5**: Log-out of MyEd (top right hand corner of your screen). You have completed your course selection process.